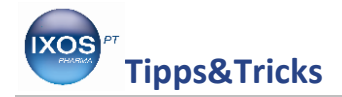

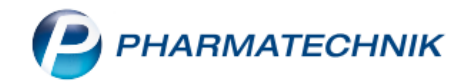

## Rohertrag an der Kasse anzeigen lassen

Es kann im Apothekenalltag hilfreich sein, sich den Rohertrag für Medikamente bzw. Präparate gleich im Kassenbild anzeigen zu lassen, um z.B. zu entscheiden, ob es sich lohnt, dieses Präparat per Boten oder Post liefern zu lassen.

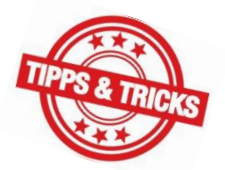

Wie Sie die Einstellungen im Kassenbild schnell und einfach vornehmen können, zeigen wir Ihnen in dieser Ausgabe der Tipps und Tricks.

Bei Abverkauf eines Präparates sehen Sie die bisher geltenden Einstellungen in den unteren 4 Feldern im Kassenbild.

| 2      | Kasse    |          |           |              |           |              |             |              |        |       | Å L    | ₽?          | © & ×       |
|--------|----------|----------|-----------|--------------|-----------|--------------|-------------|--------------|--------|-------|--------|-------------|-------------|
| Nor    | mal      | 19,29 €  | Rezept    | 0,00 €       | Privat    | t <b>0</b> , | 00 €        | rünes R      | o. 0,0 | 00€   | •      | Total       | 19,29 €     |
| A      | No.      |          | %         |              |           |              |             |              |        |       |        |             |             |
| Kui    | nde      |          |           |              |           |              |             |              |        |       |        |             |             |
| Sta    | atus     |          |           |              |           |              |             |              |        |       |        |             |             |
| 444    | *****    | NL       | Be Artike | elbezeichnur | ng        | DAR          | Einheit     | Mg           | Abg    |       | VK     |             | Gesamt      |
|        | 19,29    |          | MEDI      | TONSIN       |           | LOE          | 70g         | 1            | 1      | 5     | 19,29  | )           | 19,29       |
|        |          | ×        |           |              | -         |              |             |              |        |       |        |             |             |
|        |          |          |           |              |           |              |             |              |        |       |        |             |             |
|        |          |          |           |              |           |              |             |              |        |       |        |             |             |
|        |          |          |           |              |           |              |             |              |        |       |        |             |             |
|        |          |          |           |              |           |              |             |              |        |       |        |             |             |
|        | _        |          | -         |              |           |              |             |              |        |       |        |             |             |
| 1/     | /1 Art.  |          | 2         |              |           |              |             |              |        | 2.5   |        | Reservierun | 9 🔻 📑       |
| ZUfrei | ZUpfl.   |          |           |              |           |              |             | Ø            |        | ₹[,   |        |             |             |
| Ron    | Gebühr   |          |           |              |           |              |             | ⊆ <b>+</b> - | _(_)_  |       |        |             |             |
|        |          |          |           |              |           |              |             |              |        |       |        |             |             |
| Lade   | Menge    |          |           |              |           |              |             |              |        |       |        |             |             |
| Storno | Sonder   |          |           |              |           |              |             |              |        |       |        |             |             |
|        | Position | PZN: 010 | )97881    | Anb          | ieter: Me | edice Arzne  | eimitt Lage | rmenge       | e: 10  |       | Norn   | npackung:   | kA          |
| Strg   |          | Suchen   | aut idem  | Löschen V    | Varenkorb | Stückelung   | Artikelinfo | Risiko-Cl    | neck V | orab- | Rabatt | Packung     | s - Kredit/ |
| Alt    | F1       | F2       | F3        | F4           | F5        | F6           | F7          | F8           | lie    | F9    | F10    | F11         | F12         |

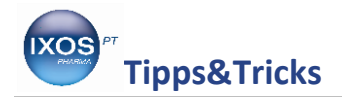

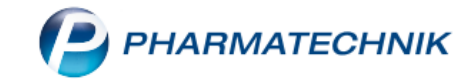

Gehen Sie über die Systempflege in die Systemeinstellungen und von dort über den Verkauf in die Kasse.

| AM-HERSTELLUNG | KOOPERATION              | VERKAUF         | SORTIMENT        |                | D D<br>BERATUNG                         |            | BÜRO               | s    | VSTEN | MPFLEGE   |       |       |
|----------------|--------------------------|-----------------|------------------|----------------|-----------------------------------------|------------|--------------------|------|-------|-----------|-------|-------|
|                | 🕼 Änderungsdienst        | Systemeinstelli | ungen 😽          | Angebotslister |                                         | 📑 Artik    |                    |      |       |           |       |       |
|                | Bestellmengen optimieren | 📳 Druckformula  | Systemeinstellun | gen            |                                         | _          |                    |      |       | 6         | 4 ? @ | ) & × |
|                | 📔 Firmenstamm            | 🕞 Gebührenpfle  |                  |                |                                         |            |                    |      |       |           |       |       |
|                | 🕵 Kundenrabattmodelle    | 1 Lagerorte     |                  |                |                                         |            |                    |      |       |           |       |       |
|                | Zahlungsbedingungen      | Arbeitsplatzs   | K                | ooperation     | erkauf $\checkmark$<br>Kasse<br>Eaktura | Beratung V | Sortiment <b>V</b> | Büro | ▼ Sys | tempflege | ▼ PT  | •     |
|                |                          |                 | AM-Herstellung ▼ |                |                                         |            |                    |      |       |           |       |       |
|                |                          |                 | Alt 51           | 52 52          | EA                                      | EE E6      | 57                 | EQ   | EQ    | 510       | E11   | 512   |

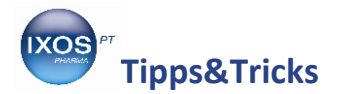

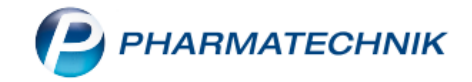

Unter dem Reiter **Artikelinformation** finden Sie die 4 Felder, die unten im Kassenbild angezeigt werden. Wählen Sie aus, in welchem Sie den Rohertrag angezeigt haben möchten, klicken auf den **Dropdown-Pfeil** dahinter und wählen aus dem sich öffnenden Fenster den **Rohertrag** aus.

| Systemeinstellungen > Verkauf: | Kasse                          |                       | Ů₽?                                             | <b>@</b> 🚯 | ×              |                    |
|--------------------------------|--------------------------------|-----------------------|-------------------------------------------------|------------|----------------|--------------------|
|                                |                                |                       | Gültigkeitsbereich:                             |            | 1              |                    |
|                                |                                |                       | Systemparameter                                 | <b>▼</b> 3 | 9              |                    |
| Abrechnung A+V Artikelin       | nformation                     |                       |                                                 |            |                |                    |
| Allgemeines zum Abverkauf      | Artikelinformationsfeld 1 PZN  | 1                     | •                                               |            |                |                    |
| Artikelinformation             | Artikelinformationsfeld 2 Anb  | ieter                 | •                                               |            |                |                    |
| Auswirkung auf Lagerhaltung    | Artikelinformationsfeld 3 Lage | ermenge               | •                                               |            |                |                    |
| Automatische Artikelsuchen     | Artikelinformationsfeld 4 Nor  | mpackung              | •                                               |            |                |                    |
| Druckmöglichkeiten             |                                |                       |                                                 |            |                |                    |
| Erfassung von Artikeln         | Systemeinstellung              | gen > Verkauf: Kasse  |                                                 | G          |                | .?@BX              |
| Gebühren                       |                                | _                     |                                                 | Sy         | /stemparameter | ▲ <u>1</u><br>▼ 39 |
| Gutscheine                     | Abrechnung A+V                 | Artikelinformation    |                                                 |            |                |                    |
| Hinweise/Abfragen              | Allgemeines zum Abver          | rkauf Artikelinforma  | Normpackung                                     |            |                |                    |
| Interaktionen                  | Auswirkung auf Lagerha         | altung Artikelinforma | Rabatt<br>Itionsfeld 3                          |            |                |                    |
| Preisermittlung                | Automatische Artikelsud        | chen Artikelinforma   | Rohertrag<br>ationsfeld 4 Spanne in %<br>Status |            | E              |                    |
| Parantdruck                    | Druckmöglichkeiten             |                       | Zu/Abschlag                                     |            | <b>~</b>       |                    |
|                                | Erfassung von Artikeln         |                       |                                                 |            |                |                    |
| Rezeptmanagement               | Gebühren                       |                       |                                                 |            |                |                    |
| Alt F1 F2 F3                   | Gutscheine                     |                       |                                                 |            |                |                    |
|                                | Hinweise/Abfragen              |                       |                                                 |            |                |                    |
|                                | Interaktionen                  |                       |                                                 |            |                |                    |
|                                | Preisermittlung                |                       |                                                 |            |                |                    |
|                                | Rezeptdruck                    |                       |                                                 |            |                |                    |
|                                | Rezeptmanagement               |                       |                                                 |            |                |                    |
|                                | Strg                           | 52 52 54              | FF F6 F7                                        | 50 50      | 510            | E11 E10            |

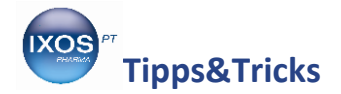

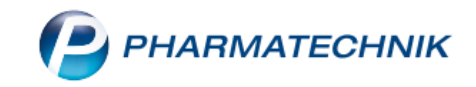

Anschließend wird Ihnen der Rohertrag im Kassenbild angezeigt.

| 2           | Kasse     |           |          |            |             |            |             |              | Ć                                            |        | <b>.</b> ? @ | ) <b>ਨੇ ×</b> |
|-------------|-----------|-----------|----------|------------|-------------|------------|-------------|--------------|----------------------------------------------|--------|--------------|---------------|
| Nori        | mal       | 19,29 €   | Rezept   | 0,00 €     | Privat      | . 0,0      | )0 €        | rünes Rp.    | 0,00 €                                       | Т      | otal         | 19,29 €       |
| 8           | 100       |           | %        |            |             |            |             |              |                                              |        |              |               |
| Kur         | nde       |           |          |            |             |            |             |              |                                              |        |              |               |
| Sta         | itus      | _(        |          |            |             |            |             |              |                                              |        |              |               |
| 111         |           | NL B      | e Artik  | elbezeichn | ung         | DAR        | Einhei      | t Mg A       | bg                                           | VK     |              | Gesamt        |
|             | 19,29     |           | MEDI     | TONSIN     |             | LOE        | 70          | g 1          | 1臺                                           | 19,29  |              | 19,29         |
|             |           | •         |          |            | -           |            |             |              |                                              |        |              |               |
|             |           |           |          |            |             |            |             |              |                                              |        |              |               |
|             |           |           |          |            |             |            |             |              |                                              |        |              |               |
|             |           |           |          |            |             |            |             |              |                                              |        |              |               |
|             |           |           |          |            |             |            |             |              |                                              |        |              |               |
|             |           |           |          |            |             |            |             |              |                                              |        |              |               |
| <b>•</b> 1/ | '1 Art. 🔺 |           | 2        |            |             |            |             |              |                                              | R      | eservierung  |               |
| ZUfrei      | ZUpfl.    |           |          |            |             | ſ          |             |              | <u>,</u> ,,,,,,,,,,,,,,,,,,,,,,,,,,,,,,,,,,, | 7      |              | 3 🖳           |
|             | Cab üba   |           |          |            |             | Ĺ          |             |              | <u></u>                                      |        |              |               |
| BON         | Gebunr    |           |          |            |             |            |             |              |                                              |        |              |               |
| Lade        | Menge     |           |          |            |             |            |             |              |                                              |        |              |               |
| Storno      | Sonder    |           |          |            |             |            |             |              |                                              |        |              |               |
|             | Position  | PZN: 0109 | 97881    | Ar         | nbieter: Me | dice Arzne | imitt Lage  | ermenge: 1   | 0                                            | Rohert | rag: 5,59 €  |               |
| Strg        |           | Suchen    | aut idem | Löschen    | Warenkorb   | Stückelung | Artikelinfo | Risiko-Check | Vorab-                                       | Rabatt | Packungs -   | Kredit/       |
| Alt         | F1        | F2        | F3       | F4         | F5          | F6         | F7          | F8           | F9                                           | F10    | F11          | F12           |